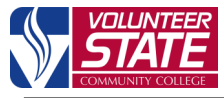

| COMMUNITY COLLEGE                                                                                                    |                                   |                           |                                  |       |                                                                 |
|----------------------------------------------------------------------------------------------------|-----------------------------------|---------------------------|----------------------------------|-------|-----------------------------------------------------------------|
| PEOPLE FINDER                                                                                                    | LIBRARY                           | BOOKST                    |                                  | ATE   |                                                                 |
| Difforence                                                                                                    | Google™ Cus                       | tom Search                | ٩٢                               |       |                                                                 |
| Difference                                                                                                    | A-Z Index   Campus Maps   Español |                           |                                  |       |                                                                 |
| i & Friends Faculty & S                                                                                                    | staff Library                     | Resources                 | News & Media                     |       |                                                                 |
| Financial Aid                                                                                                    | Continu                           | iing Ed                   | About Vol Sta                    | te    |                                                                 |
| 1. Go to the Vol State webpage                                                                                                    |                                   |                           |                                  |       | _                                                               |
| ( <u>www.vol</u> s                                                                                                    | state.edu                         | ) and c                   | lick on the                      |       |                                                                 |
| "My Volstat                                                                                                    | te" shorte                        | cut at th                 | e top of the                     | - 1   |                                                                 |
|                                                                                                    | scre                              | en.                       |                                  |       |                                                                 |
|                                                                                                    |                                   |                           |                                  | _     |                                                                 |
|                                                                                                    |                                   |                           |                                  | -     | ( <u> </u>                                                      |
|                                                                                                    | м                                 | yVOL                      | STATE                            |       | ( <u> </u><br>USE                                               |
|                                                                                                    | М                                 | yVOL                      | STATE                            |       | ( <u> </u><br>USE<br>• PI                                       |
| IDENTITY CHE<br>Please enter the for                                                                                                    | M<br>CK<br>Illowing inf           | <b>y VOL</b>              | <b>STATE</b><br>to identify your | self. | ( <u> </u><br>• Pi<br>• Pa                                      |
| <b>IDENTITY CHE</b><br>Please enter the for<br>All fields are requi                                                                     | M<br>CK<br>Illowing inf           | <b>y VOL</b>              | <b>STATE</b><br>to identify your | self. | ( <u> </u><br>USE<br>• Pl<br>• Pa                               |
| IDENTITY CHE<br>Please enter the fo<br>All fields are requi                                                                             | M<br>CK<br>Ilowing inf<br>red.    | <b>y VOL</b><br>formation | <b>STATE</b><br>to identify your | self. | ( <u> </u><br><b>USE</b><br>• Pl<br>• Pa                        |
| IDENTITY CHE<br>Please enter the for<br>All fields are requi<br>First Name A<br>Last Name Student                                       | M<br>CK<br>Ilowing inf<br>red.    | y VOL                     | <b>STATE</b><br>to identify your | self. | ( <u> </u><br>• Pi<br>• Pa<br>• Pa                              |
| IDENTITY CHE   Please enter the for   All fields are required   First Name   A   Last Name   Student   VNumber                          | M<br>CK<br>Illowing inf<br>red.   | y VOL                     | <b>STATE</b><br>to identify your | self. | ( <u>1</u><br>• Pi<br>• Pi<br>• Pi                              |
| IDENTITY CHE   Please enter the for   All fields are required   First Name   A   Last Name Student   VNumber V00999   Birth Date Januar | M<br>CK<br>Ilowing inf<br>red.    | y VOL                     | <b>STATE</b><br>to identify your | self. | ( <u> </u><br>• Pl<br>• Pl<br>• Pl<br>• Pl<br>• All<br>Ne<br>Co |
| IDENTITY CHE   Please enter the for   All fields are required   First Name   A   Last Name   VNumber   V00999   Birth Date              | M<br>CK<br>Ilowing inf<br>red.    | y VOL                     | STATE<br>to identify your        | self. | ( <u>1</u><br>• Pi<br>• Pi<br>• Pi<br>• Ai<br>Ne<br>Co          |

**4.** Enter the required Identity Check information. Click "**Verify**" to continue.

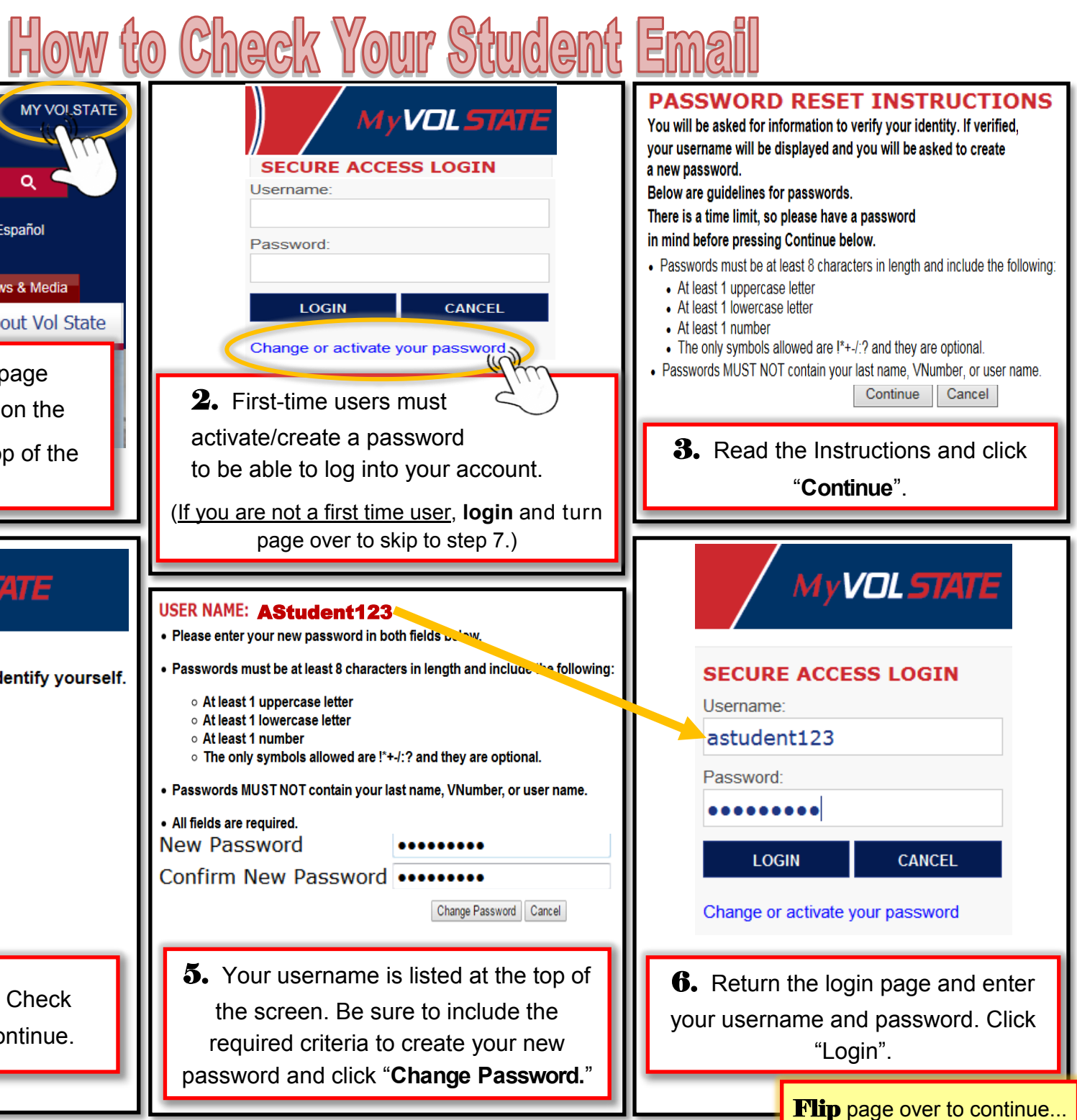

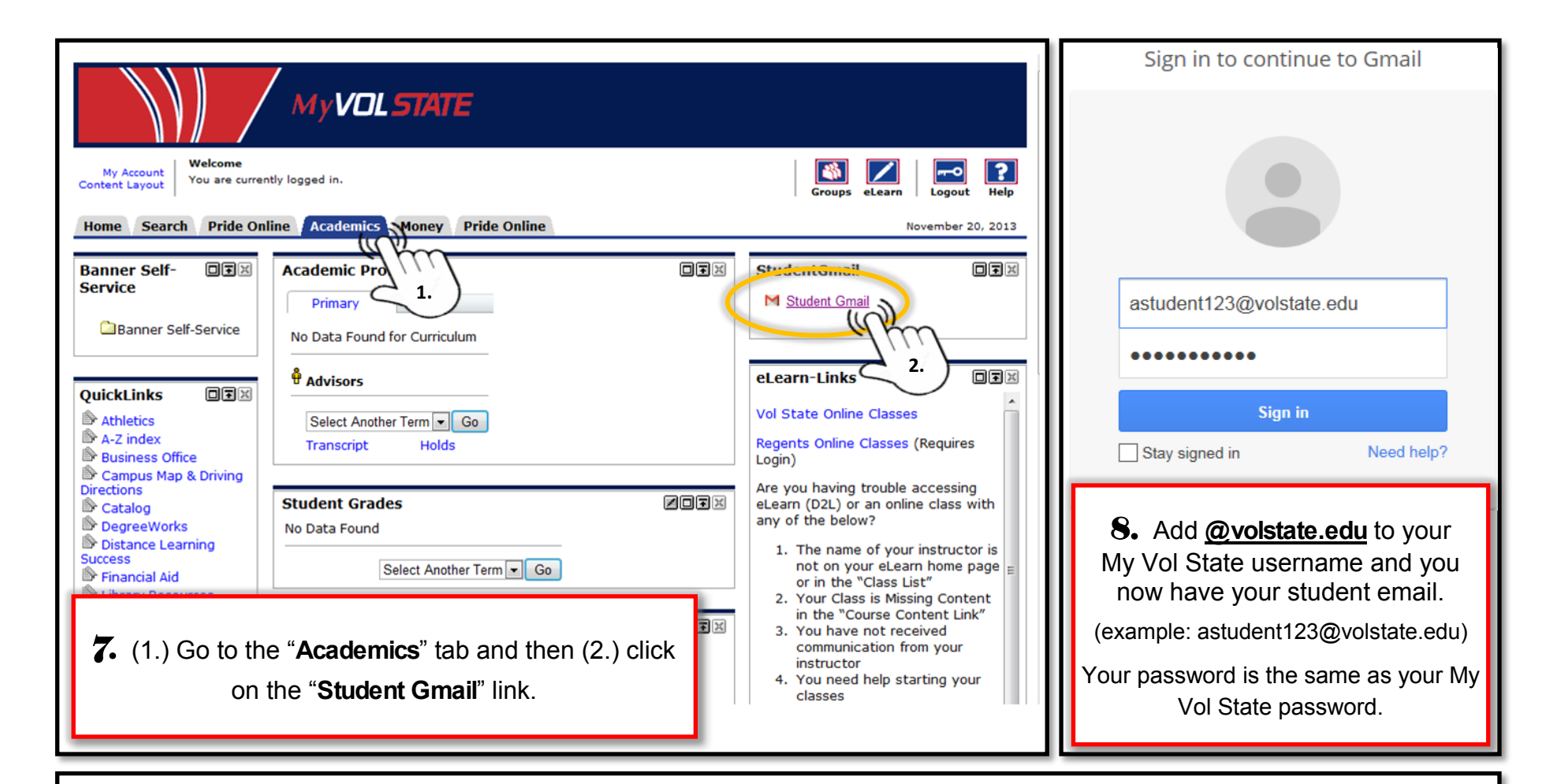

## Did you know??

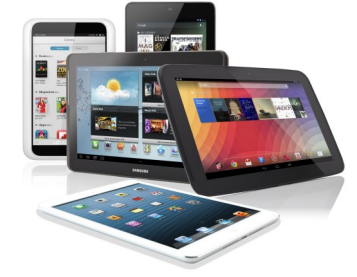

You can sync your student email with your smart phone or tablet!

Never worry about missing an important email by having it forwarded to your device.

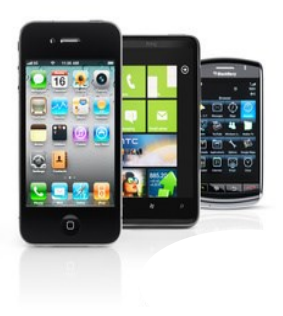